# GanttProject

# Table des matières

| 1. Présentation du bandeau                         | 2   |
|----------------------------------------------------|-----|
| 2. Principe de création d'un projet                | 2   |
| 3. Création d'une tâche                            | 3   |
| 4. Astuces                                         | 4   |
| 4.1. Modifier la durée et déplacer une tâche       | 4   |
| 4.2. Se déplacer sur le planning                   | 4   |
| 5. Méthodologie                                    | 4   |
| 5.1. Logigramme                                    | 4   |
| 5.2 Création d'une ressource                       | 5   |
| 6. Ajouter des rôles (ou fonction d'une ressource) | 7   |
| 7. Mode de saisie des tâches                       | 7   |
| 7.1. Activation des différentes possibilités       | 7   |
| 7.2 Descriptif des 3 possibilités                  | 8   |
| 8. Les différents types de relation                | 8   |
| 8.1. Relation Fin-Début                            | 8   |
| 8.2. Relation Fin-Fin                              | 9   |
| 8.3. Relation Début – Début                        | .10 |
| 8.4. Relation Début – Fin                          | .10 |
| 8.5. Imposition d'une date de début                | .10 |
| 9. Programmer le début d'un projet                 | .11 |
| 10. Approfondissement                              | .12 |
| 10.1. Création de sous tâches                      | .12 |
| 10.2. Afficher le chemin critique                  | .13 |
| 10.3. Affichage du PERT                            | .13 |

GanttProject est un logiciel libre qui permet la planification d'un projet à travers la réalisation d'un diagramme de Gantt. L'outil permet de créer des diagrammes de Gantt, des diagrammes de ressources et des réseaux PERT. Il convient de noter qu'en l'état actuel le logiciel ne permet pas de concevoir des tâches durant moins d'une journée.

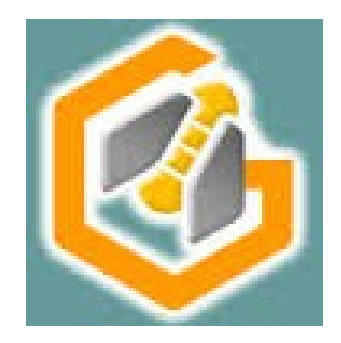

# 1. Présentation du bandeau

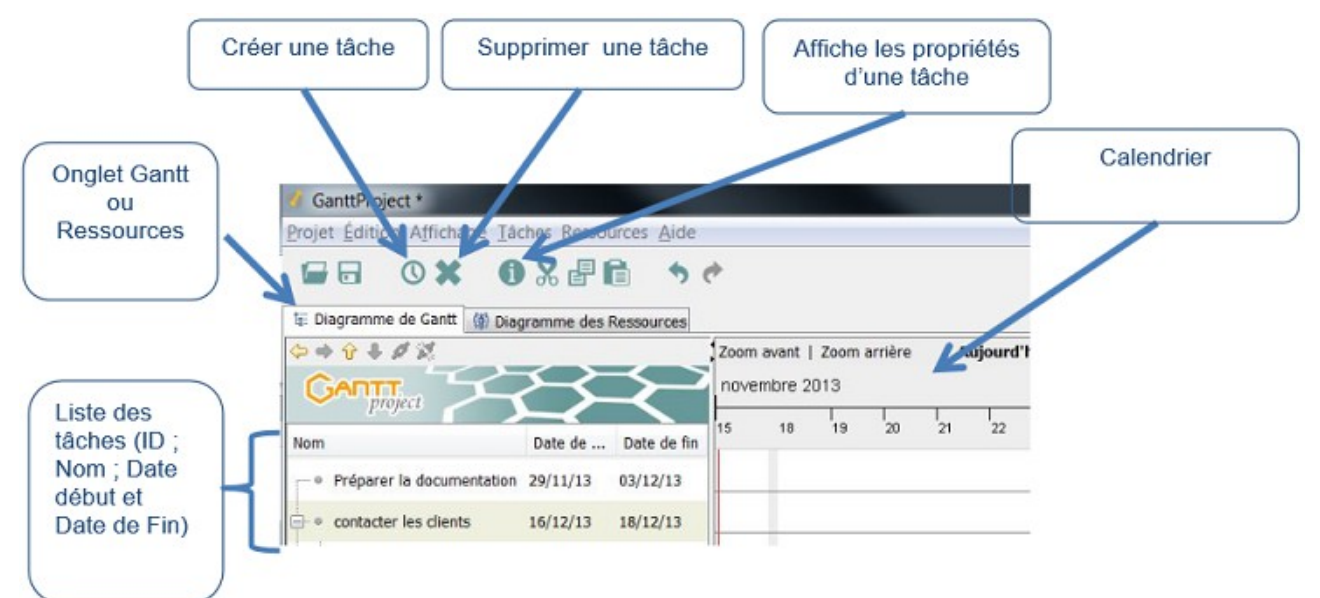

# 2. Principe de création d'un projet

À partir du menu fichier : sélectionner « nouveau projet ».

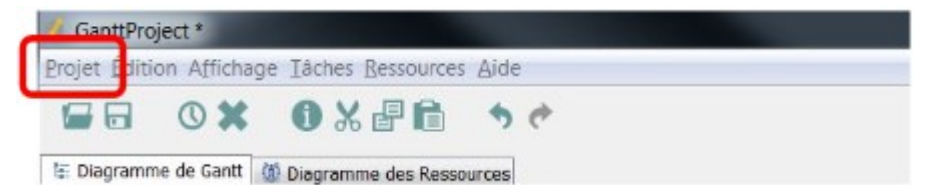

Compléter les boites de dialogues et cliquer sur « suivant ».

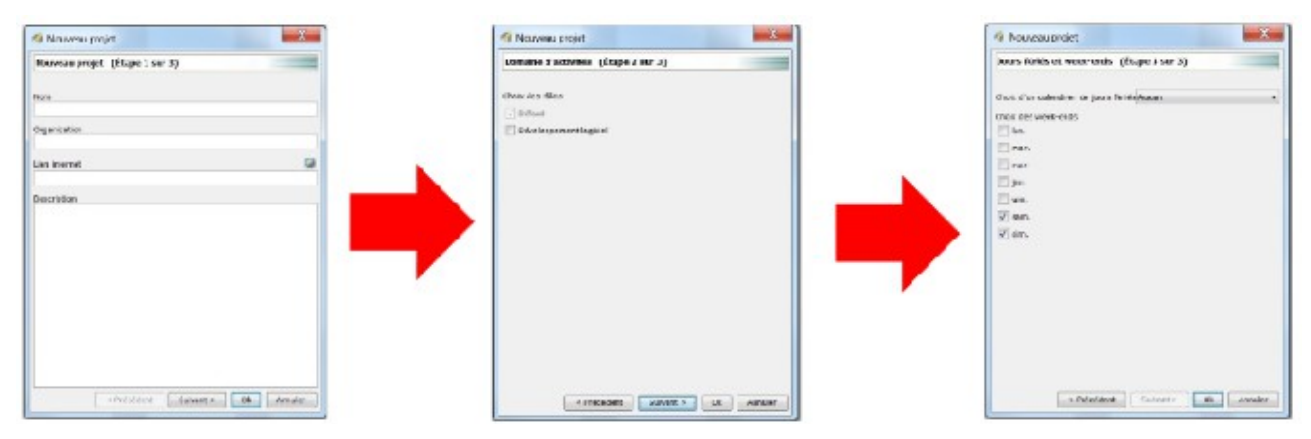

# 3. Création d'une tâche

Plusieurs méthodes sont possibles.

- Utilisation du menu tâches
- Utilisation de l'icône tâches
- Touche de raccourci clavier CTRL + T

| GantiProject*                   |              |             |      |         |      |         |    |         |
|---------------------------------|--------------|-------------|------|---------|------|---------|----|---------|
| Projet Édition Affich           | ches essou   | urces Aide  |      |         |      |         |    |         |
|                                 | 2 = 1        | 1           | ¢    |         |      |         |    |         |
| 🗄 Diagramme de Gantt 🍈 Diag     | gramme des l | Ressources  |      |         |      |         |    |         |
|                                 |              |             | Zoom | avant   | Zoom | arrière | A  | ujourd' |
| GANTT SC                        | $\succ$      | <u>-</u> >- | nove | embre 2 | 013  |         |    |         |
| project                         |              |             | 15   | 18      | 19   | 20      | 21 | 22      |
| Nom                             | Date de      | Date de fin |      |         |      |         |    |         |
| ····· Préparer la documentation | 29/11/13     | 03/12/13    |      | _       |      |         |    |         |
|                                 |              |             |      |         |      |         |    |         |
| e contacter les clients         | 16/12/13     | 18/12/13    |      | _       |      |         |    |         |

Lors de l'usage de ces fonctions une ligne de saisie de tâche apparait sous la colonne nom.

| Diagramme de Gantt     Organite de la constance de la constance de la con | Zoom avant   Zoom arrière Aujourd'hui -   Recu<br>novembre 2013 |             |         |             |                |                             |                           |                             |                     |                  |
|----------------------------------------------------------------------------------------------------|-----------------------------------------------------------------|-------------|---------|-------------|----------------|-----------------------------|---------------------------|-----------------------------|---------------------|------------------|
| Nom                                                                                                    | Date de                                                         | Date de fin | 15      | 18          | 19             | 20                          | 21                        | 1<br>22                     | 25                  | 26               |
| * 4                                                                                                    | 15/11/13                                                        | 15/11/13    | 1 Jour( | ະ<br>ເ<br>າ | 1/1<br>tâ<br>O | our aff<br>che : l<br>u app | icher<br>Double<br>uyer s | les pro<br>e clique<br>ur 🕕 | priétés<br>er sur l | de la<br>a tâche |

Compléter le nom de la tâche et appuyer sur le bouton 🕕 pour modifier la durée.

Une boite de dialogue s'ouvre :

| Nom                            | _4                             | - No | iotes |  |
|--------------------------------|--------------------------------|------|-------|--|
| Point bilan                    |                                |      |       |  |
| Options de planification       | dans cette boîte de dialogue • |      |       |  |
| Date de début                  | 15 novembre 2013               | -    |       |  |
| Date de fin                    | 15 novembre 2013               | *    |       |  |
| Durée                          | 1                              |      |       |  |
| Contrainte supplémentaire      | •                              |      |       |  |
| Priorité                       | Normale                        | •    |       |  |
| Avancement                     |                                | 0 🜲  |       |  |
| Afficher dans la planification | E                              |      |       |  |
| Graphisme                      | [                              |      |       |  |
| Couleurs                       | Couleur Défaut                 |      |       |  |
| Lien internet                  |                                |      |       |  |

Les rubriques les plus importantes dans un premier temps sont :

#### TICE\_ganttproject.odt

- la désignation de la tâche (si elle n'a pas été inscrite dans un premier temps)
- la durée (en jour et en nombre entier)
- la date de début

Ces informations sont modifiables ultérieurement à l'aide du menu « Tâches » puis propriétés.

Ou en double cliquant sur la tâche, ou sur le bouton 🕕.

# 4. Astuces

### 4.1. Modifier la durée et déplacer une tâche

Il est possible de déplacer et de modifier la durée de la tâche en maintenant en manipulant la tâche à l'aide du clic gauche de la souris tout en maintenant la touche CTRL enfoncée.

### 4.2. Se déplacer sur le planning

Maintenir le clic gauche enfoncé (une main fermée apparait) et déplacer la souris latéralement.

# 5. Méthodologie

Le logiciel est assez souple d'utilisation. Le diagramme peut être modifié et remanié assez facilement. Il est toutefois conseillé de saisir les tâches dans un ordre logique et de compléter les principales informations lors de leur création, notamment (nom de la tâche et leur durée).

Il est préférable de déterminer les antériorités après la création de toutes les tâches.

### 5.1. Logigramme

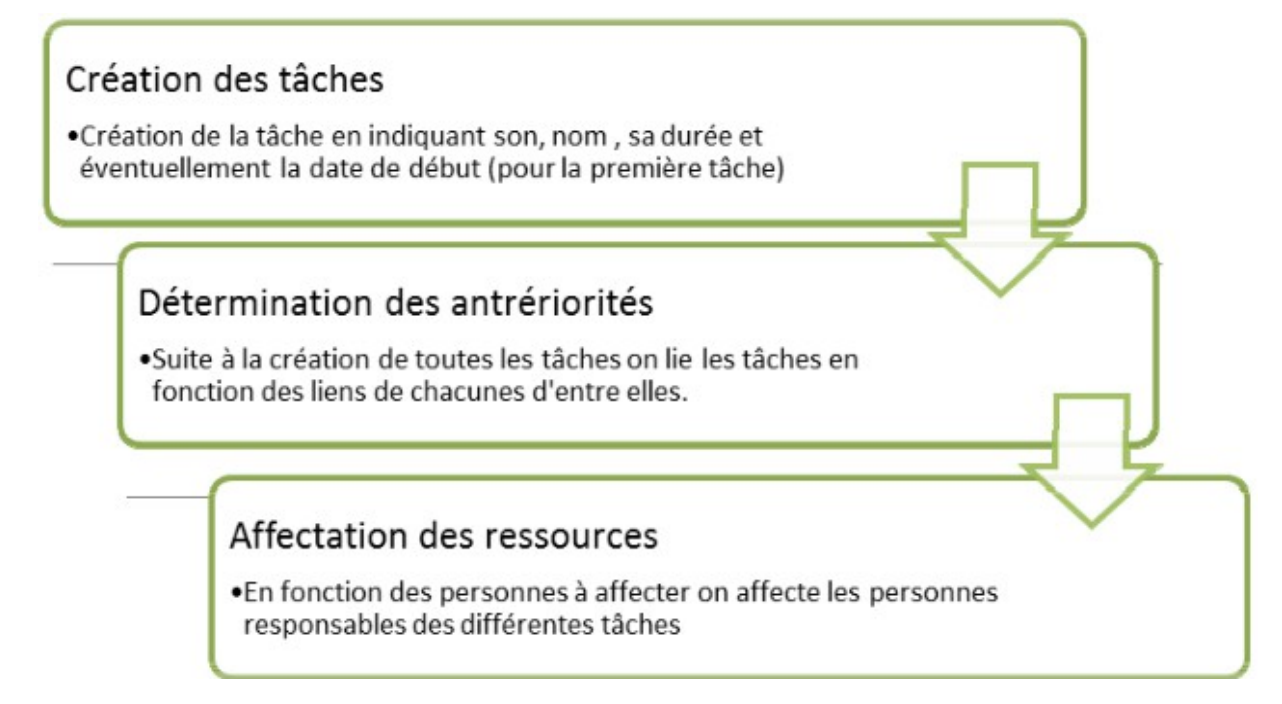

#### Tuto rapido

| pro pro  | ject 🔀                    | $\rightarrow \rightarrow$ | nove                                                                                                    | embre 20             | 13     |            |           |             |          |            |             |          |                |         |      |      |       |      |
|----------|---------------------------|---------------------------|----------------------------------------------------------------------------------------------------|----------------------|--------|------------|-----------|-------------|----------|------------|-------------|----------|----------------|---------|------|------|-------|------|
| Nom      | Date de début             | Date de fin               | 8                                                                                                    | 9 10                 | 11     | 12 13      | 14        | 15 16       | 17       | 18         | 9 20        | 21       | 22 23          | 24      | 25 2 | 26 2 | 27 28 | 3 29 |
| -tâche 1 | 14/11/13                  | 21/11/13                  |                                                                                                    |                      |        | [0%]       |           |             | #0       | r(s)]      |             | [14      | 4/11/13 -      | 21/11/1 | 3]   |      |       |      |
| tâche 2  | 08/11/13                  | 12/11/13                  |                                                                                                    | # 1<br>[2 Jour(s)    | )]     | ] [08/11   | /13 - 12  | /11/13      |          | 1.0        | róati       |          | oc tá          | ichos   | e ot |      |       |      |
| tâche 3  | 08/11/13                  | 09/11/13                  | # 2<br>Jour                                                                                                    | ] [08/11/<br>(s)]    | 13 - 0 | 9/11/13]   |           |             |          | déte       | rmin        | atio     | n de           | leur    | duré | ée   |       |      |
| tâche 4  | 08/11/13                  | 13/11/13                  |                                                                                                    | 6 <b>%</b><br>[3 Jou | u(s)]  | [          | 08/11/1   | 3 - 13/11   | /13]     |            |             |          |                |         |      |      |       |      |
|          | -                         |                           |                                                                                                    |                      |        |            |           |             |          |            |             |          |                |         |      |      |       |      |
|          |                           | <                         |                                                                                                    |                      |        |            |           |             |          |            | -           |          |                |         |      |      |       |      |
| GANTT    | $\rightarrow \rightarrow$ | novembre 20               | 13                                                                                                    |                      |        |            |           |             |          |            | déc         | embre :  | 2013           |         |      |      |       |      |
| Nom      | Date de début Date de     | fin 12 13 14              | 15 16                                                                                                    | 17 18                | 19 20  | 21 22      | 23 24     | 25 26       | 5 27     | 28 29      | 30 1        | 2 3      | 4 5            | 6 7     | 8    | 9 1  | 10 11 |      |
| tâche 1  | 14/11/13 21/11/           | 13 [0%]                   |                                                                                                    | [5 Jou(6)]           |        | [14/11/    | 13 - 21/1 | 1/13]       |          |            |             |          |                | -       |      | _    |       |      |
| tâche 2  | 21/11/13 23/11/           | 13                        |                                                                                                    |                      | T      | 1 #1       | [21/1     | 1/13 - 23/1 | 1/13]    |            |             | 20       | )éteri         | ninat   | ion  | des  |       |      |
| tâche 3  | 25/11/13 26/11/           | 13                        |                                                                                                    |                      | 4      | [2 Jour(s) | 1         | 1 2         | 25/11/1  | 3 - 20/11/ |             | ante     | ériorit        | és      |      |      |       |      |
|          |                           |                           | -                                                                                                    |                      |        | -          |           | [1 Jour(3)] | #3       |            |             |          |                | _       |      |      |       |      |
| tache 4  | 08/11/13 13/11/           |                           | _                                                                                                    |                      |        |            | -         | <u>7</u>    | [3 Jour( | 0]         | 0/11/13 - 2 | avnina j |                | -       |      | -    | 0     |      |
|          |                           |                           | _                                                                                                    |                      |        |            |           |             |          |            |             |          |                | _       |      | _    |       |      |
| GANTI    |                           | $\prec $                  | nov                                                                                                    | embre 20             | 013    |            |           |             |          |            | N           | 1        |                |         |      |      | d     | éce  |
| - pro    |                           |                           |                                                                                                    |                      | 1.     |            |           |             |          |            |             |          |                |         |      |      | -     |      |
| Nom      | Date de début             | Date de fin               | 11                                                                                                    | 12 13                | 14     | 15 16      | 17        | 18 19       | 20       | 21         | 22          | <        | 25 28          | 5 27    | 28   | 29 3 | 30  1 |      |
| tâche 1  | 14/11/13                  | 21/11/13                  |                                                                                                    | [0%]                 |        |            | 15 Jan    | 601         |          | DU {DU     | PONT}       |          |                |         |      |      |       |      |
| tâche 2  | 21/11/13                  | 23/11/13                  |                                                                                                    |                      | T      |            | 0.000     | (9)1        | [0%]     | 12.10      | 1<br>[      | DUPON    | <del>1</del> } |         |      |      |       |      |
|          | 25/11/13                  | 26/11/13                  |                                                                                                    |                      |        |            |           |             |          | ,100       |             | [0%]     | # 2            |         |      |      |       |      |
| tâche 3  |                           |                           | and the second second se |                      | -      |            |           |             |          |            |             |          |                |         |      |      |       |      |

#### 5.2 Création d'une ressource

Pour créer une ressource cliquer sur l'onglet ressource.

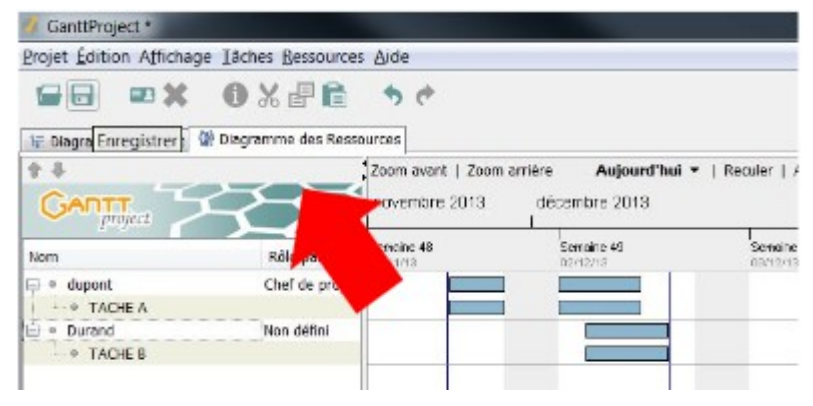

Pour créer une nouvelle ressource :

TICE\_ganttproject.odt

- utiliser la combinaison de touche CTRL + H
- ou cliquer sur le bouton ci-dessous.

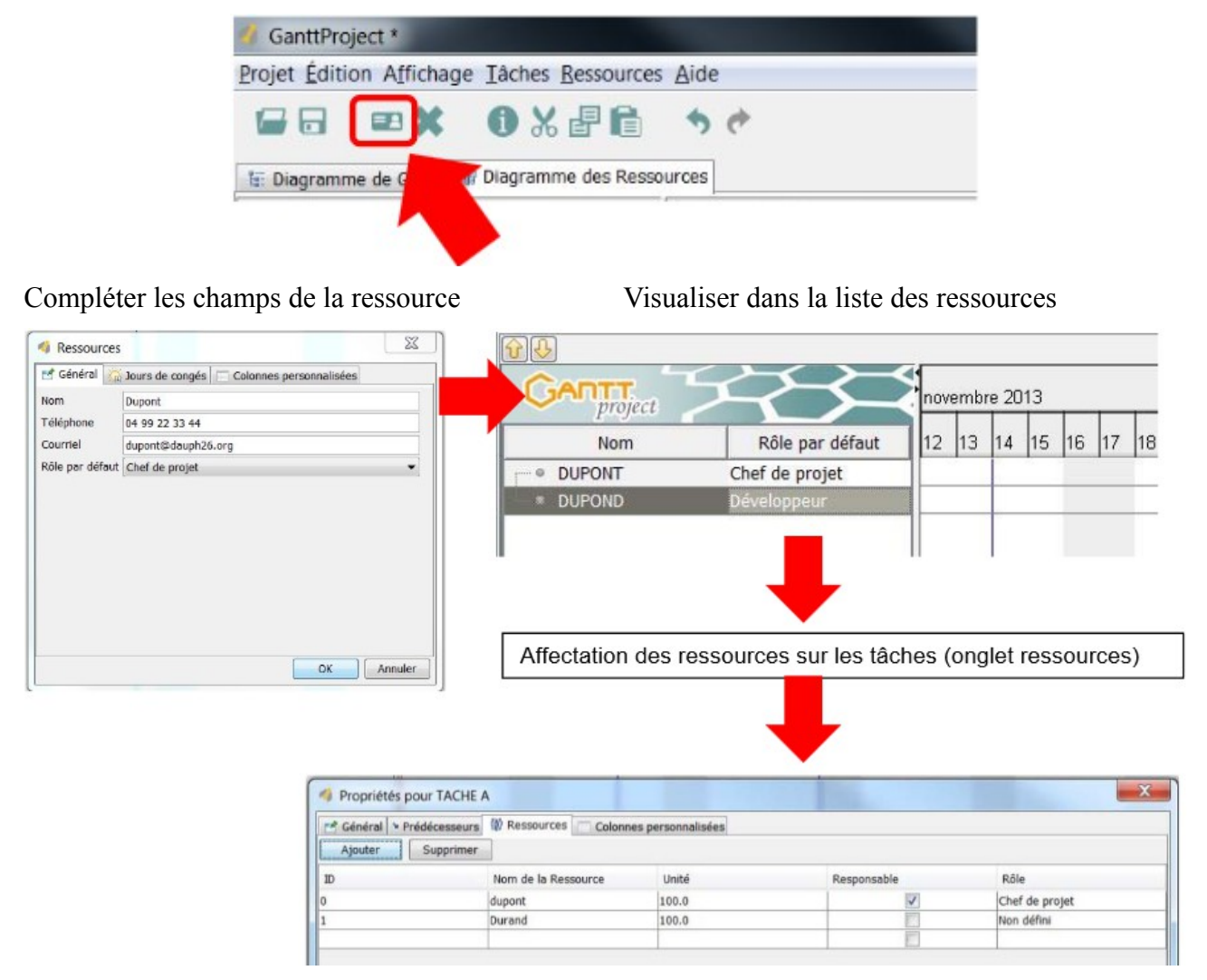

Remarque : pour affecter les ressources, afficher le diagramme de Gantt et double cliquer sur la tâche.

Sélectionner l'onglet ressource et sélectionner la ressource présente dans la liste déroulante.

# 6. Ajouter des rôles (ou fonction d'une ressource)

Cette boite de dialogue permet d'ajouter des rôles aux différents acteurs (ressources) du projet.

Menu Projet – Paramètre du projet - Rubrique « Rôle ».

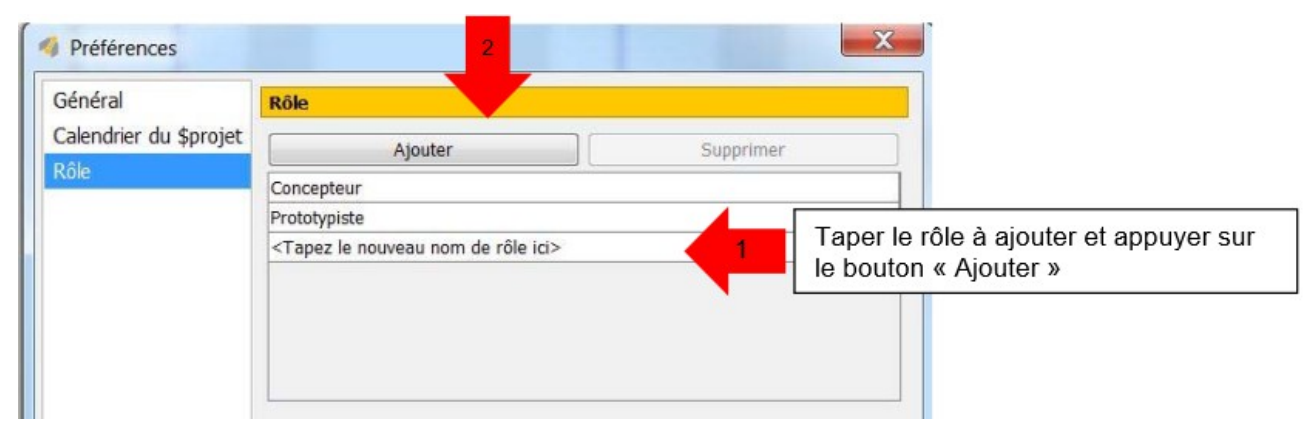

# 7. Mode de saisie des tâches

#### 7.1. Activation des différentes possibilités

Pour planifier les tâches d'un projet il existe différ ents types de contraintes, aussi GanttProject propose 3 modes de saisie des tâches.

Pour les utiliser ouvrir la boite de dialogue « Dans cette boite de dialogue ».

| Général Prédé          | cesseurs M Ressources Colonnes personnalisées | Date de début<br>Date de fin | La date de fin est calculée |
|------------------------|-----------------------------------------------|------------------------------|-----------------------------|
| Nom                    | _4                                            | Durée                        | 1                           |
| Point bilan            |                                               | Date début                   |                             |
| Options de planificati | on dans cette boîte de dialogue               | Dute debut                   |                             |
| Date de début          | 17 janvier 2014                               |                              |                             |
| Date de fin            | 17 janvier 2014                               | Date de fin de la tâ         | iche                        |
| Durée                  | 1                                             |                              |                             |
| Contrainte suppléme    | ntaire                                        |                              |                             |
|                        |                                               | Durée de la tâche            |                             |

-

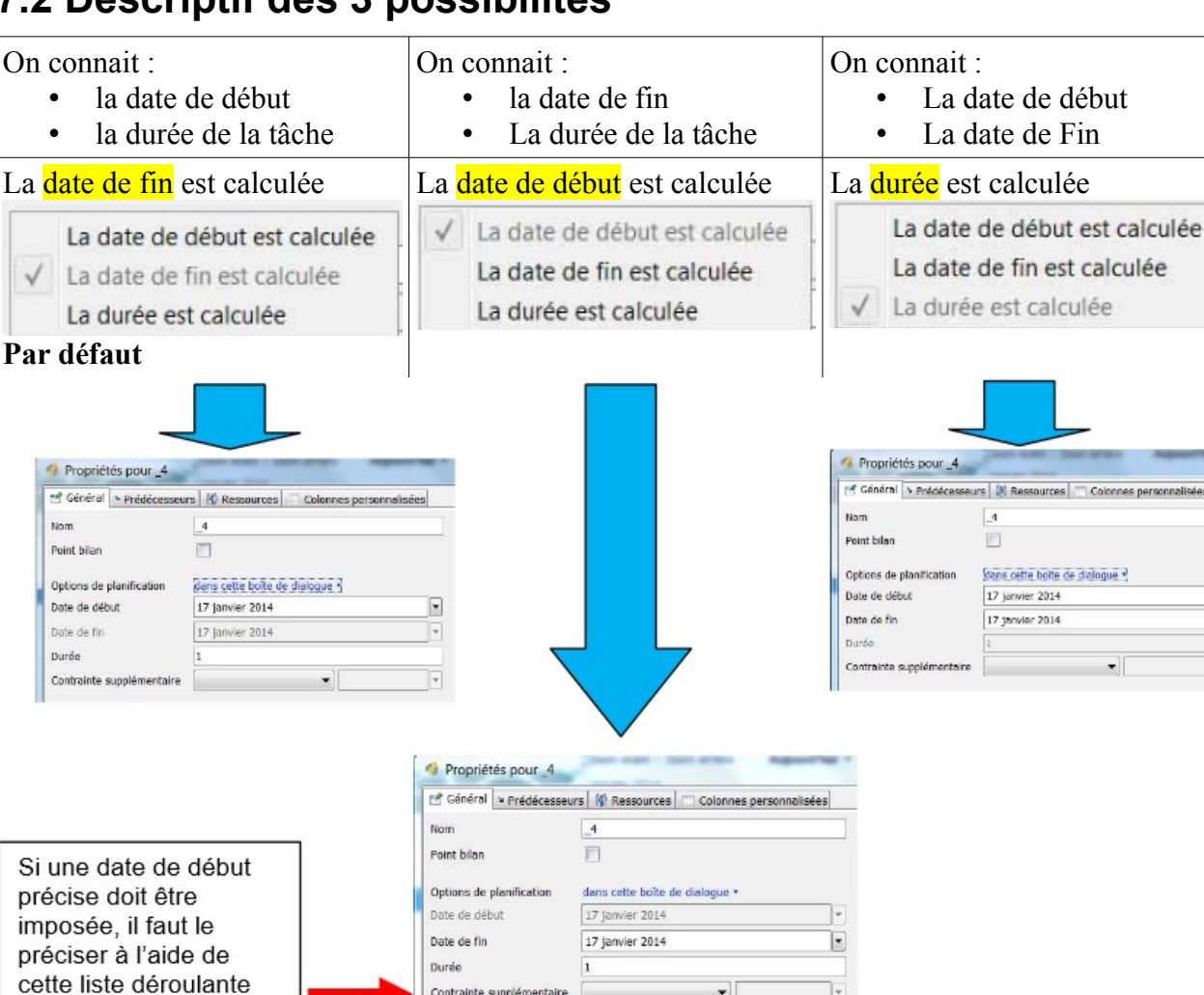

### 7.2 Descriptif des 3 possibilités

# 8. Les différents types de relation

Contrainte supplémenta

Le lancement d'une tâche dépend en général de ses antériorités. Le plus souvent pour commencer une tâche l'ensemble des tâches antérieures doivent être terminées. Il existe toutefois des cas où il est possible de commencer une tâche sans que les tâches dont elle dépend soient totalement finies.

Ce qui justifie les types de relation ci-dessous.

### 8.1. Relation Fin-Début

Le type de relation Fin-Début est la plus courante.

La tâche B ne commencera que lorsque la Tâche A sera terminée.

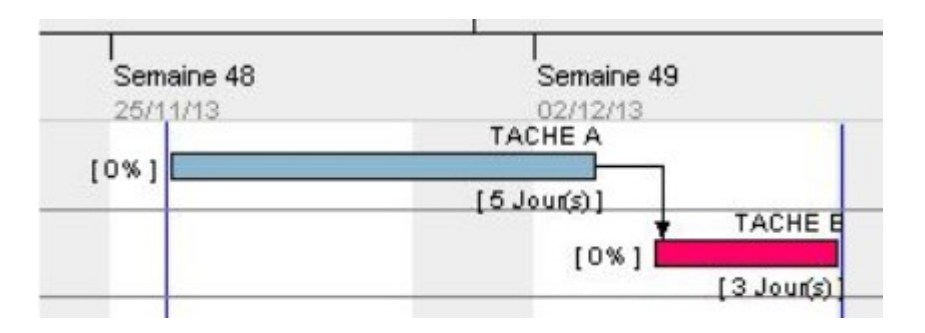

# 8.2. Relation Fin-Fin

Dans ce type de relation on considère que la tâche C doit se terminer en même temps que la tâche dont elle dépend, c'est-à-dire la tâche B.

Il est possible pour ce type de relation de décaler la date de fin afin de permettre à la tâche B « d'alimenter » la tâche C.

Exemple : La tâche C se termine en même temps que la tâche B.

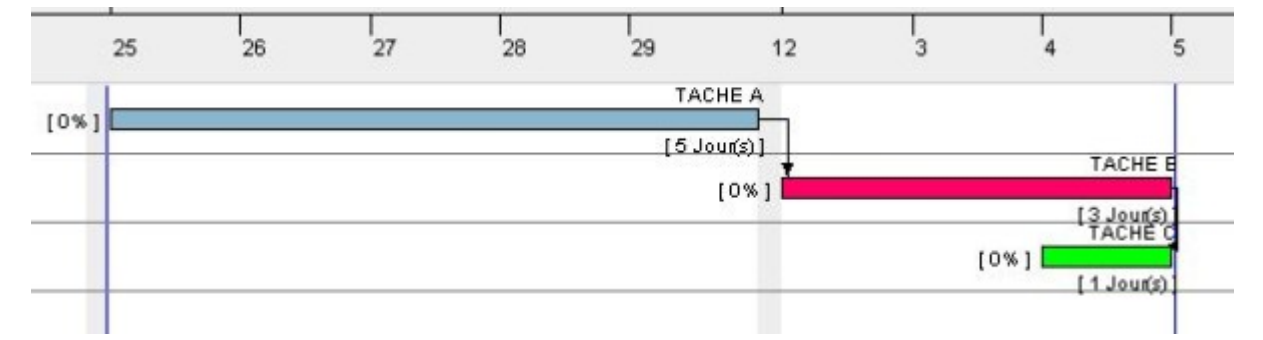

#### Fixer un écart entre la fin de B et la Fin de C.

Imaginons une situation où le poste C dépend de ce que produit le poste B dont il dépend. Dans ce cas on peut commencer au plus tôt la tâche C qu'à partir du moment où le poste B a commencé à produire. Dans ce cas précis il est possible de définir un écart (en jour) entre la fin de B et la Fin de C.

Afficher les propriétés de la tâche C 🕕 (dans ce cas la fin de la tâche C se décale de 1 jour).

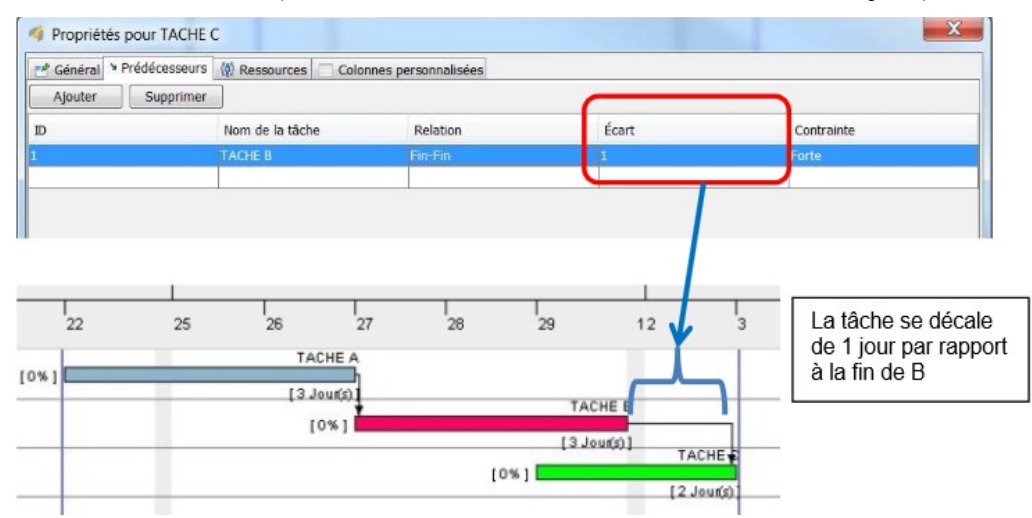

# 8.3. Relation Début – Début

Dans ce type de relation les tâches débutent en même temps.

Il est possible de fixer un écart entre le moment où la tâche B démarre et le moment où la tâche C commence, par exemple 1 jour. La tâche C commencera 1 jour après la tâche B (voir procédure relation Fin–Fin).

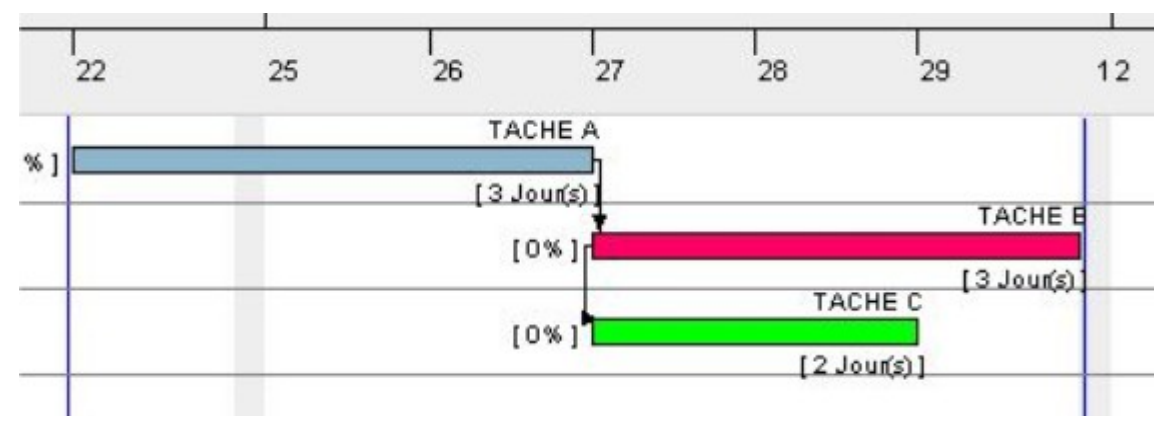

#### 8.4. Relation Début – Fin

Dans ce cas précis, la tâche C doit se terminer au moment où la tâche B commence (déclenchement par l'aval).

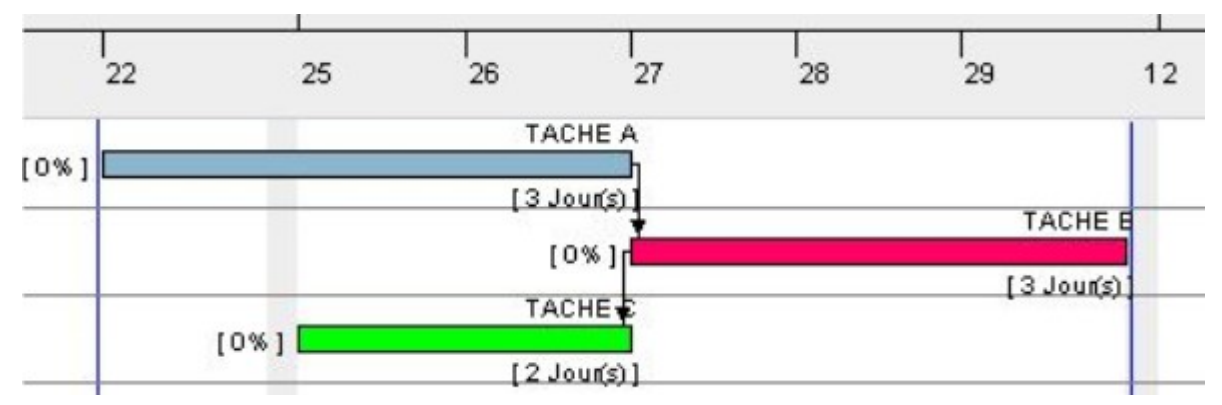

# 8.5. Imposition d'une date de début

Lors de la saisie des relations, GanttProject décale automatiquement les tâches pour optimiser leur enchainement. Pour éviter ces décalages lorsque cela est nécessaire, il est possible d'imposer une date de début fixe. Pour cela il faut renseigner la rubrique « contrainte supplémentaire » et indiquer la date que l'on veut imposer (dans l'exemple : 30 janvier)

| Durée                    | 2                                        |   |  |  |  |  |  |  |  |
|--------------------------|------------------------------------------|---|--|--|--|--|--|--|--|
| Date de fin              | 29 janvier 2014                          |   |  |  |  |  |  |  |  |
| Date de début            | 28 janvier 2014                          |   |  |  |  |  |  |  |  |
| Options de planification | dans cette boîte de dialogue •           |   |  |  |  |  |  |  |  |
| Point bilan              | E.                                       |   |  |  |  |  |  |  |  |
| Nom                      | _2                                       |   |  |  |  |  |  |  |  |
| 🥂 Général ष Prédécesseur | rs 🔞 Ressources 🖂 Colonnes personnalisée | 5 |  |  |  |  |  |  |  |

# 9. Programmer le début d'un projet

La finalisation du planning passe par la saisie de la date de début du projet. Pour cela Menu Projet – Paramètre du projet - Rubrique « date de début du projet ».

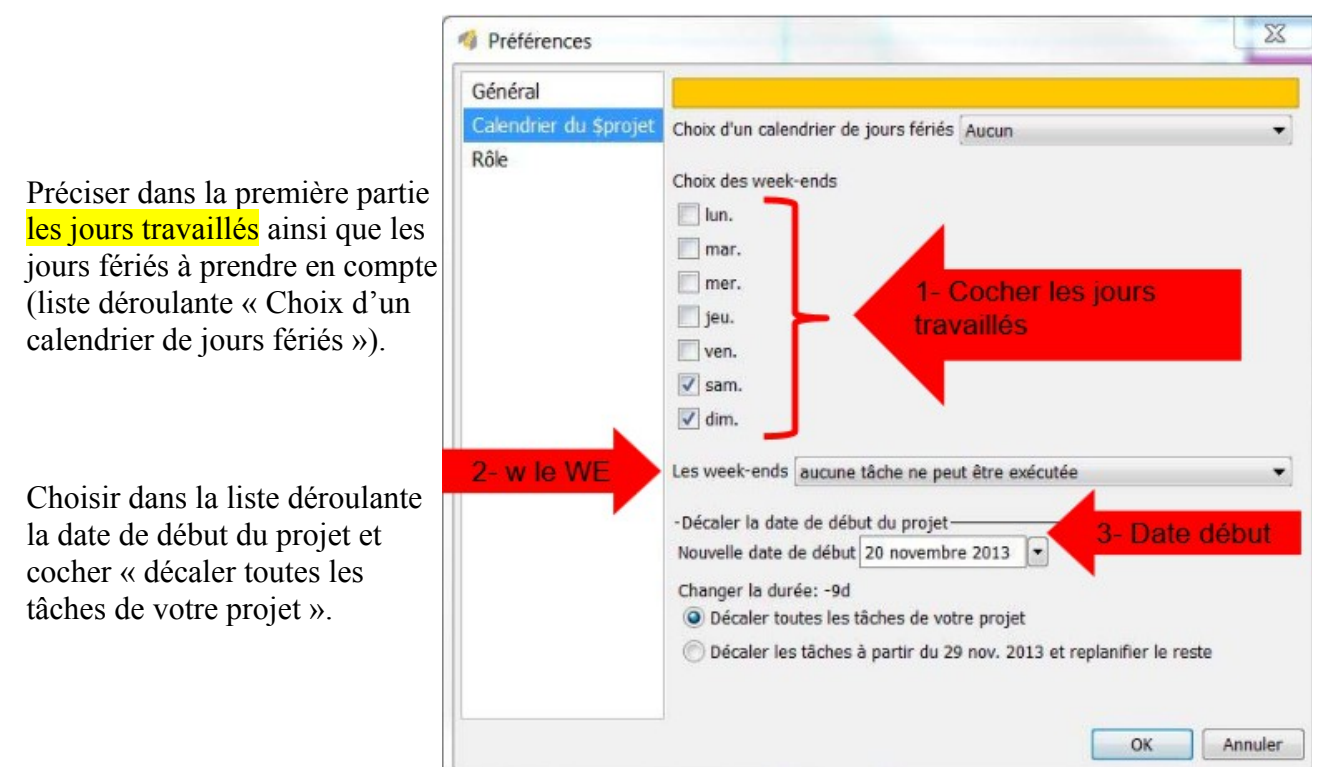

Remarque : il est possible de forcer la date de début d'une tâche.

Pour cela : afficher les propriétés de la tâche 🕕 et ajouter une contrainte supplémentaire.

#### Tuto rapido

| 📽 Général 🄌 Prédécesseur       | s 🚯 Ressources 🦳 Colonnes personnalisées |                                              |
|--------------------------------|------------------------------------------|----------------------------------------------|
| Nom                            | TACHE B                                  | -Notes-                                      |
| Point bilan                    |                                          |                                              |
| Options de planification       | dans cette boîte de dialogue *           |                                              |
| Date de début                  | 25 novembre 2013                         | 1. Ouvrir la lista déroulanta                |
| Date de fin                    | 27 novembre 2013                         | et choisir « Date minimum                    |
| Durée                          | 3                                        | de début ».                                  |
| Contrainte supplémentaire      | Date minimum de début 💌 25 novembre 2013 |                                              |
| Priorité                       | Normale                                  | <ul> <li>droite de la rubrique et</li> </ul> |
| Avancement                     | 0                                        | saisir la date de début.                     |
| Afficher dans la planification |                                          |                                              |
| Graphisme                      |                                          |                                              |
| Couleurs                       | Couleur Défaut                           |                                              |
| Lien internet                  |                                          |                                              |

# 10. Approfondissement

#### 10.1. Création de sous tâches

Lors de la création des tâches, il est possible de créer des sous tâches afin de détailler davantage le travail. Les sous-tâches peuvent être affichées ou masquées en cliquant sur + ou - (situé devant la tâche principale).

Dans cet exemple la tâche B se décompose en deux sous-tâche TÂCHE B1 et TÂCHE B2.

La tâche principale est modélisée par une barre différente de couleur rouge.

| 🗄 Diagramme de Cantt 🎆 | Diagramme des Ressources |             |           |           |           |         |             |                   |          |             |              |                 |           |        |
|------------------------|--------------------------|-------------|-----------|-----------|-----------|---------|-------------|-------------------|----------|-------------|--------------|-----------------|-----------|--------|
| 🖕 📣 🙀 🖡 Diagramme d    | le Gantt                 |             | Zoom avan | nt   Zoor | n arrière | Aujouro | l'hui •   R | teculer   Av      | ancer Ma | squer le ch | emin critiqu | e   Instantanés | du projet |        |
| GADIT                  |                          | 7           | Semain    | e 47      |           |         |             | Sema              | ane 48   |             |              |                 | Semane    | 49     |
| Nom                    | Date de début            | Date de fin | 18        | 19        | 20        | 21      | 22          | 25                | 26       | 27          | 28           | 29              | 12        | 3      |
| • TACHE A              | 19/11/13                 | 20/11/13    | [05       | 1         | [2]       | 114100] |             | _                 |          |             | CLE D        |                 |           |        |
| 🗄 🔹 ТАСНЕ В            | 21/11/13                 | 27/11/13    |           |           | 1         | 0%)     | TAPA        | 15 Q.1            |          | 15.         | louita l     |                 |           |        |
| · · · TACHE B1         | 21/11/13                 | 22/11/13    |           |           | 1         | nw)     | 2.5         | 4901              |          | •//         |              |                 |           |        |
| TACHE 82               | 25/11/13                 | 27/11/13    |           |           |           |         |             | (0%) <b>(</b> 0%) |          | 13.<br>[3.  | louit)       |                 | TAPAR     |        |
| • TACHE C              | 28/11/13                 | 02/12/13    |           |           |           |         |             |                   |          |             | (0%)         |                 | [2.hut)   | ă<br>a |
| TACHE D                | 28/11/13                 | 29/11/13    |           |           |           |         |             |                   |          |             | [a#]         | [2 Joy()]       |           |        |
|                        |                          |             |           |           |           |         |             |                   |          |             |              |                 |           |        |

Pour créer une sous tâche :

- 1. Sélectionner une tâche (en la pointant avec la souris).
- 2. Créer une tâche (menu Tâches nouvelle tâche).
- 3. Déplacer le niveau de la tâche à l'aide de la flèche droite située au dessus de la liste des tâches.

Utilisation des icônes de déplacement des tâches.

![](_page_12_Figure_2.jpeg)

# 10.2. Afficher le chemin critique

Cette fonction permet de visualiser (ou de masquer) les tâches du chemin critique.

| 🕼 Diagramme de Gantt 🦓 ( | Diagramme des Ressources |             |      |                                                |       |               |       |         |           |            |              | _                        |      |            |
|--------------------------|--------------------------|-------------|------|------------------------------------------------|-------|---------------|-------|---------|-----------|------------|--------------|--------------------------|------|------------|
| <b>◆ ◆ ☆ ⊕ ∅ ∅</b>       |                          |             | Zoom | Zoom avant   Zoom arrière Aujourd'hui -   Recu |       |               |       | Reculer | Avancer I | Masquer le | que   nstant | e   nstantanés du projet |      |            |
| GANTT                    |                          | 7           | Sema | aine 47                                        |       |               |       | Sem     | aine 48   |            |              | _                        | Ser  | naine 49   |
| Nom                      | Date de début            | Date de fin | 18   | 19                                             | 20    | 21            | 22    | 25      | 26        | 27         | 28           | 29                       | 12   | 3          |
| • TACHE A                | 19/11/13                 | 20/11/13    |      | 0% (                                           | [2.Jo |               |       |         |           |            |              |                          |      | TACHE C    |
| TACHE C                  | 28/11/13                 | 02/12/13    |      | _                                              |       | _             |       | _       |           | 1          | 0% J         | TACH                     | ie p | 3 Jaun(s). |
| • TACHE D                | 28/11/13                 | 29/11/13    |      | _                                              |       | -             |       |         |           | I<br>TA    | CHE E        | [2 Jau                   | 60.1 |            |
| - • TACHE B              | 21/11/13                 | 27/11/13    |      | _                                              | Į.    | ose I         | TACH  | E 91    |           | [6,        | loun(s) ]    |                          | -    |            |
| - · · TACHE B1           | 21/11/13                 | 22/11/13    |      | _                                              | 10    | os i (1111111 | [2.]0 | -100]   |           | TAC        | :HE 82       |                          | -    |            |
| TACHE 82                 | 25/11/13                 | 27/11/13    | -    |                                                |       |               |       | 10%     |           | [3]        | loun(s)]     |                          | -    |            |
| 4                        |                          |             |      |                                                |       |               |       |         |           |            |              |                          |      |            |

Le chemin critique correspond aux tâches qui ne supportent aucun retard représenté en hachure.

# 10.3. Affichage du PERT

L'affichage du PERT<sup>1</sup> permet de contrôler les liens entre tâches. Il est parfois difficile de visualiser les dépendances des tâches lorsque le diagramme de Gantt est complexe.

La représentation sous la forme de PERT permet de bien les visualiser. Par contre le diagramme PERT ne permet pas visualiser les durées.

Ces deux représentations sont donc complémentaires.

Pour afficher cette représentation utiliser le menu Affichage – diagramme Pert.

<sup>1</sup> Program Evaluation and Review Technique

#### Tuto rapido

![](_page_13_Figure_1.jpeg)

REMARQUE : l'appellation PERT, correspond en fait à une représentation de type « potentieltâche » différente du diagramme PERT tel qu'il a été créé à l'origine.

![](_page_13_Picture_3.jpeg)

TICE\_ganttproject.odt